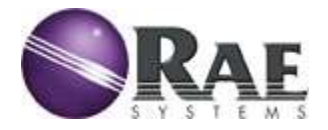

# Список компонентов базовой станции повышенной прочности RDK

| Защищенный ноутбук Rocky<br>Patriot RK8-I                               |              |  |
|-------------------------------------------------------------------------|--------------|--|
| Антенна                                                                 | 550-7025-000 |  |
| Ионно-литиевый<br>аккумулятор<br>(11,1 В/6600 мАч)                      | 500-0137-000 |  |
| Адаптер переменного тока с<br>автопереключателем —<br>110/220 В (90 Вт) | 500-0138-000 |  |
| Съемный жесткий диск SATA<br>(160 ГБ)                                   |              |  |
| Съемный привод DVD-ROM                                                  |              |  |
| Отсек RAELink                                                           |              |  |
| Компакт-диски с<br>программным обеспечением                             |              |  |
| Сумка для ноутбука                                                      |              |  |

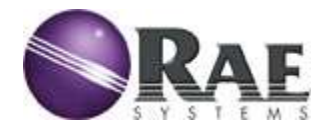

### Руководство по запуску базовой станции повышенной прочности RDK

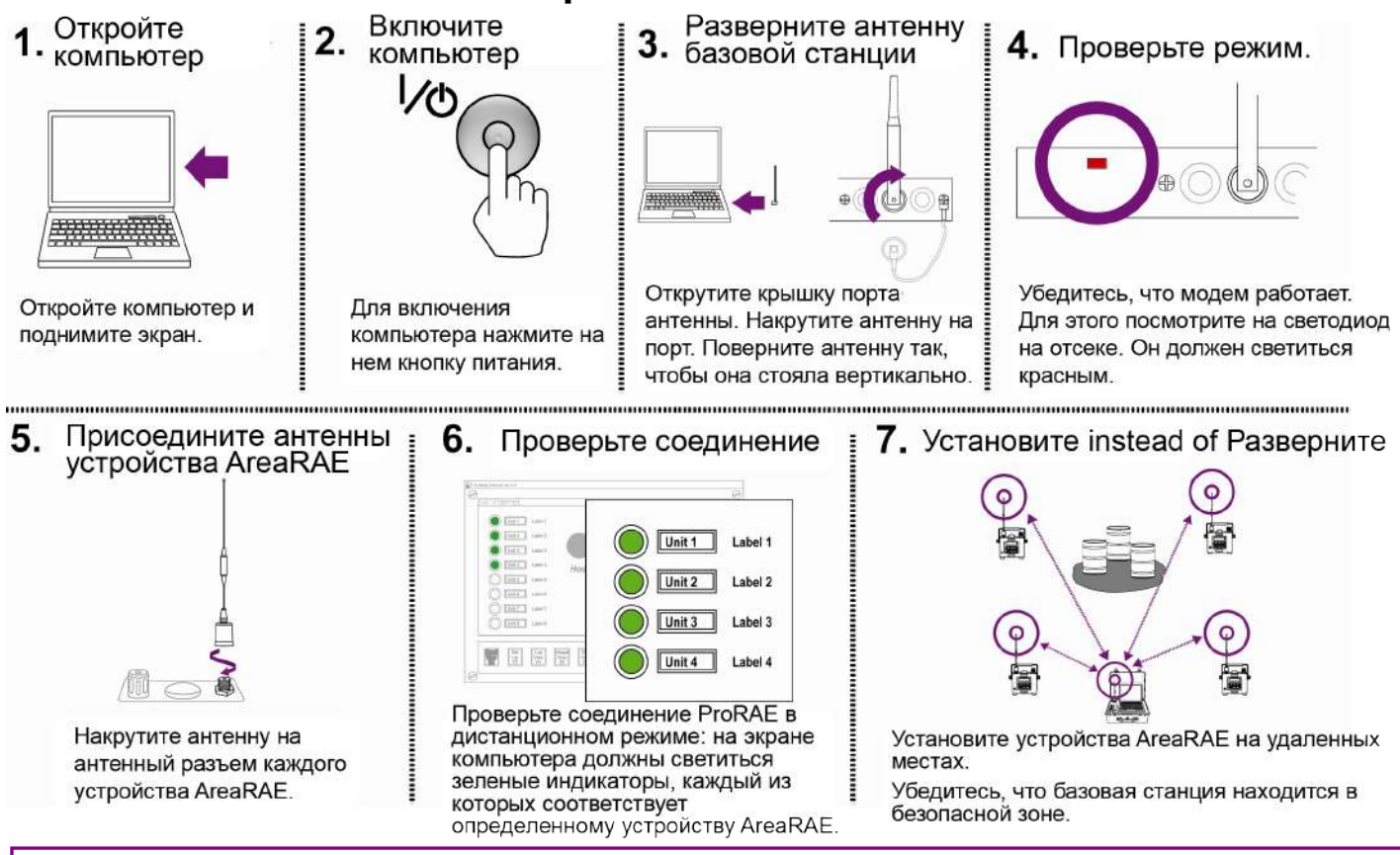

#### Поиск и устранение неисправностей в сети AreaRAE, если по ней не передаются данные

- Убедитесь, что аккумуляторы для базовой станции повышенной прочности RDK, удаленных газоанализаторов и модемов 1. полностью заряжены.
- 2 Убедитесь, что все модемы включены.
  - Светодиод отсека базовой станции повышенной прочности RDK должен гореть красным. a. b.
    - Светодиод Radio (Радио) детекторов AreaRAE должен быть включен.
  - Проверьте связанные портативные газоанализаторы RAELink2 и/или RAELink3. С
    - Проверьте включение RAELink3 на экране ЖКД.
    - Светодиод на RAELink2 должен быть включен.
- Проверьте параметры УСТАНОВКИ [F3] в ProRAE Remote: 3.
  - Убедитесь, что для параметра ComPort to RAELink (COM-порт для RAELink) установлено значение Com2. a.
  - Убедитесь, что флажок Begin polling on startup (Начинать опрос при запуске) включен b.
  - Убедитесь, что для параметра Master Interval (Главный интервал) установлено значение 2 секунды. с
- 4. Убедитесь, что все удаленные газоанализаторы имеют уникальные идентификаторы устройства:
  - Установите флажок напротив параметра Set Unit ID (Задать идентификатор устройства) на удаленных a. газоанализаторах.\*
  - Для портативных газоанализаторов, соединенных с модемом RAELink, идентификатор устройства h устанавливается либо на удаленном газоанализаторе, либо на модеме RAELink.\*
- 5. Убедитесь, что все модемы установлены с использованием одного и того же идентификатора сети:
  - a. Удаленные газоанализаторы и модемы RAELink должны быть размещены под одним и тем же идентификатором
  - Модем базовой станции повышенной прочности должен соответствовать этому же идентификатору сети. b.

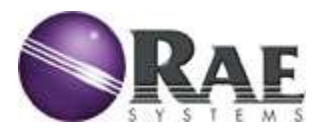

## Настройка идентификатора сети базовой станции повышенной прочности RDK

- 1. Включите питание базовой станции повышенной прочности RDK.
- 2. Запустите приложение HyperTerminal (Programs (Программы) > Accessories (Стандартные) > Communications (Связь) > HyperTerminal).
  - a. Укажите название нового подключения и выберите COM2 для параметра Connect Using (Подключение с помощью).
  - Вадайте параметры соединения следующим образом: Бит в секунду: 19200; бит данных: 8; четность: нет; стоповые биты: 1, Контроль потока: XON/XOFF
- 3. Выкрутите винт из отсека RAELink и с помощью булавки нажмите на кнопку под ним (светодиод загорится зеленым).

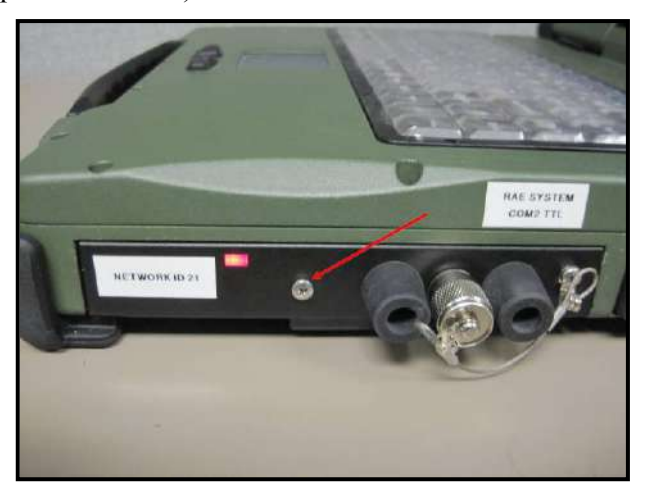

- 4. Выберите вариант «5», чтобы открыть Multipoint Parameters (Многоточечные параметры).
  - а. Введите «6» для доступа к параметру Network ID (Идентификатор сети).
  - b. Введите новый идентификатор сети в диапазоне от 11 до 4095 (за исключением 255) и затем нажмите кнопку Return (Возврат). Отобразится новый идентификатор сети. Нажмите ESC, чтобы снова открыть главное меню; затем закройте приложение HyperTerminal.

**Примечание.** При первом закрытии приложения HyperTerminal появится запрос на сохранение файла. Сохраните только что настроенное соединение для использования в будущем. При следующем запуске приложения HyperTerminal можно просто открыть этот файл.

**Внимание!** Все модемы RAELink (включая модели, встроенные в контроллеры базовых станций или находящиеся внутри удаленных газоанализаторов) должны иметь одинаковый запрограммированный идентификатор сети для обмена данными в одной сети.

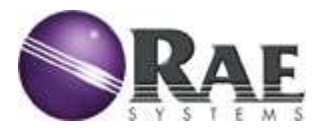

#### Переключение с контроллера базовой станции на пассивный газоанализатор для просмотра сведений с другой локальной сети AreaRAE

- 1. Выполните первые три шага для настройки идентификатора сети, как указано выше.
- 2. Выберите вариант «О» (нуль), чтобы войти в раздел Set Operation Mode (Установить рабочий режим).
- 3. Установите в качестве рабочего режима вариант «3» (ведомое устройство соединения «точка много точек»).
  - Чтобы снова установить режим "Host Controller" (Контроллер базовой станции), выберите вариант «2» (ведущее устройство соединения «точка много точек»).
- 4. Установите для устройства ProRAE Remote режим пассивного газоанализатора, нажав кнопку Set Up F3 (Настройка, F3):

| Master Interval (s):                                                                               | Com1 Com2                                                                                                    |
|----------------------------------------------------------------------------------------------------|----------------------------------------------------------------------------------------------------|
| Number of Polling Retries:         40           Record Shown in Unit Status<br>Window         300  | Com3 Com4                                                                                                    |
| Activate Remote Alarm Notification     Activate Local Voice Alarm     Bring Window to Top on Alarm | <ul> <li>C Set as Host Controller</li> <li>☐ Enable Passive Monitor</li> <li>I Set as Passive Monitor</li> </ul> |
| Show Status Window On Alarm                                                                        | Regin polling on startup                                                                                         |

5. Включите режим пассивного газоанализатора на контроллере базовой станции, которую требуется прослушивать:

| Master Interval (s):                  | 1    | ComPort to         |         |
|---------------------------------------|------|--------------------|---------|
| Number of Polling Retries:            | 40   | Lom                | Lom2    |
| Record Shown in Unit Status<br>Window | 300  | Com3               | Com4    |
|                                       | 1    | Other              | COM16 - |
| Bring Window to Top on Alar           | m    | Set as Pa          | nitor   |
| ✓ Show Status Window On Ala           | rm [ | Begin polling on . | tup     |
| Interval 4 s                          |      |                    |         |
| CONTRACTOR AND AND AND                |      |                    |         |

**Примечание.** Идентификаторы сети для контроллера базовой станции и пассивных газоанализаторов должны совпадать.